### SUPREME2019

Srinakharinwirot University Planning, REgistration, Management and Etc. 2019 ระบบบริหารจัดการประสิทธิภาพการศึกษา

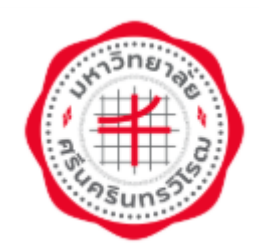

# <u> คู่มือการจองห้องพัก นิสิตใหม่</u>

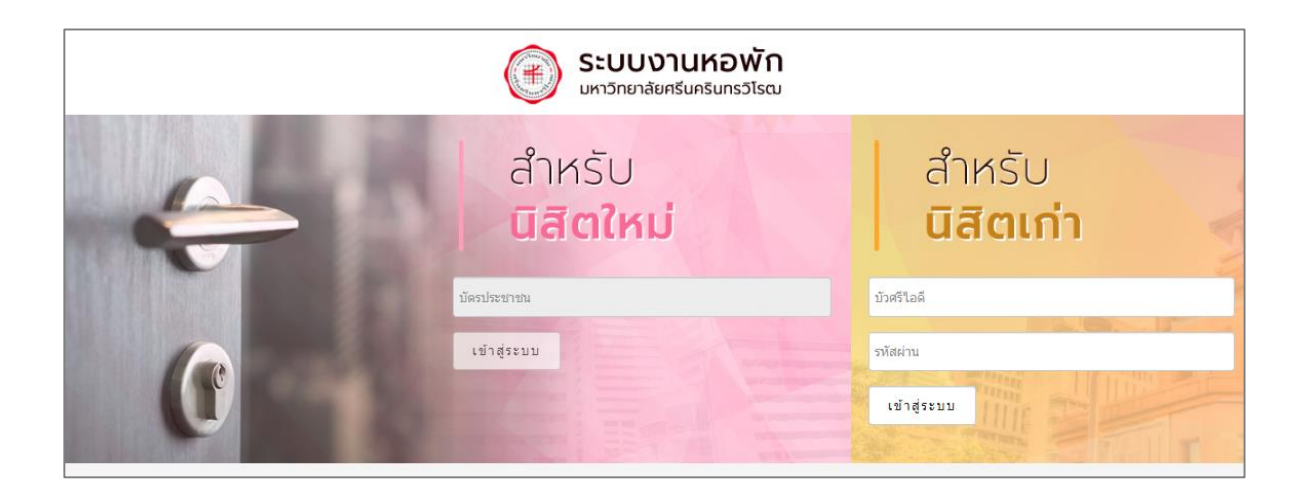

## มหาวิทยาลัยศรีนครินทรวิโรฒ

Update: 9/7/2566

สงวนลิขสิทธิ์ 2562 มหาวิทยาลัยศรีนครินทรวิโรฒ

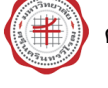

- 1. การเข้าสู่ระบบ (Login)
  - การเข้าสู่ระบบสำหรับนิสิตใหม่ มีขั้นตอน ดังนี้
    - 1.1 เปิด internet browser เช่น Google Chrome, Firefox จากนั้นกรอก
      - URL https://dormapp.swu.ac.th
    - 1.2 สำหรับนิสิตใหม่ ให้กรอกเลขบัตรประชาชน กรอกค่า CAPCHA ตามรูปที่แสดง และคลิกปุ่ม **เข้าสู่ระบบ**

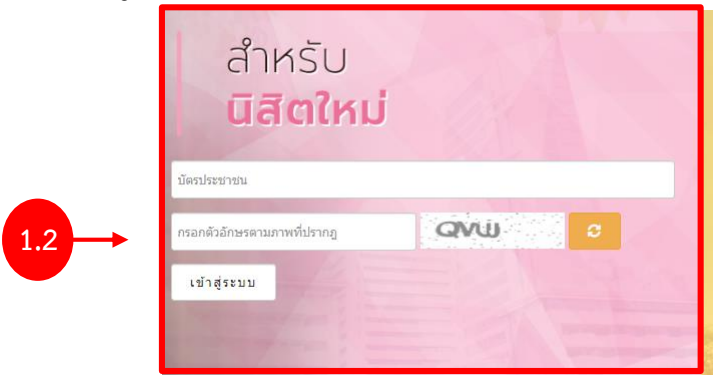

รูปที่ 1 แสดงหน้าจอการเข้าสู่ระบบงานหอพัก

#### 2. การจองหอพัก สำหรับนิสิตใหม่

- 2.1 คลิกเมนู **จองหอพัก**
- 2.2 ระบบแสดงหน้าจอจองหอพัก ให้คลิกเลือกประเภทห้อง

| ♠ หมัก 2.1 และท                            | จองหอพัก ดาวน์โห            | หลด ข่าวสาร  | คู่มือการจองหอพัก ดิดต่อ                                                                                      | เรา ออกจากระบบ                  |  |  |
|--------------------------------------------|-----------------------------|--------------|----------------------------------------------------------------------------------------------------|---------------------------------|--|--|
| จองหอพัก (สำหรับนิสิตใหม่)                 |                             |              |                                                                                                    |                                 |  |  |
| เลชประจำดัวนิสิต<br>สาขา<br>ภาค/ปีการศึกษา | วิศวกรรมโทรคมนาคม<br>1/2564 |              | ชื่อ - นามสกุล<br>คณะ<br>วันที่เข้ามาจอง                                                                      | คณะวิศวกรรมศาสตร์<br>22/06/2564 |  |  |
|                                            | 2.2                         | ประเภทห้อง : | พัดลมห้องน้ำในดัว *<br>กรุณาเล็อก<br>พัดลมห้องน้ำรวม<br><mark>พัดลมห้องน้ำรวม</mark><br>ปรับอากาศห้องน้ำในดัว |                                 |  |  |

รูปที่ 2 แสดงหน้าจอจองหอพัก

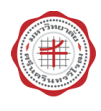

#### 2.3 คลิกปุ่ม **บันทึก**

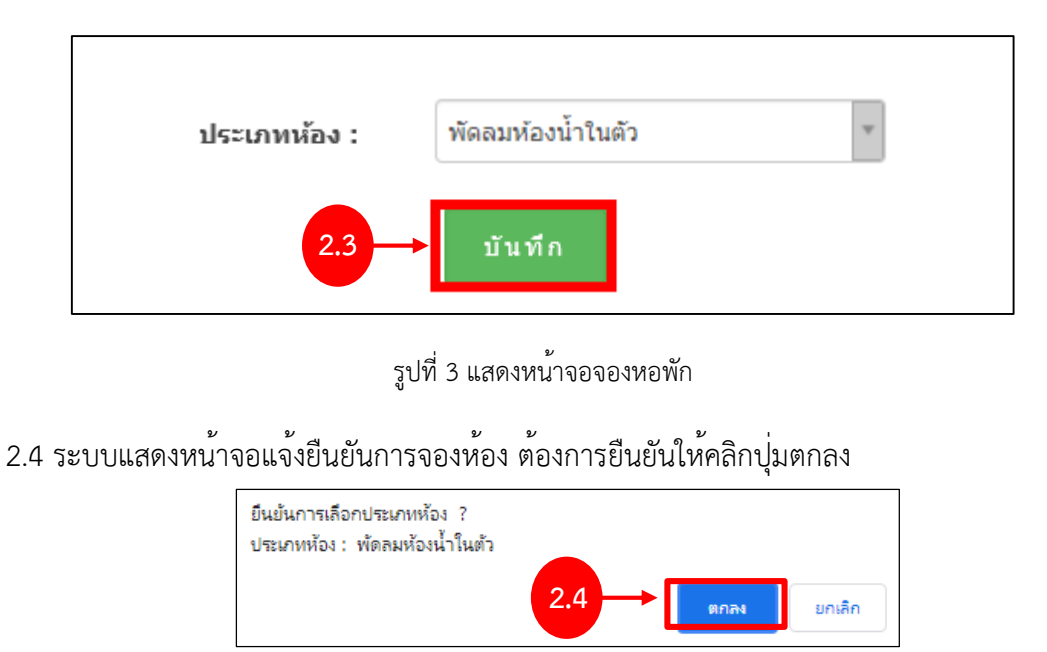

| ประเภทห้องพัดลมห้องน้ำในตัว<br>อาคาร : หอพักอาคาร 9<br>ห้องที่เลือก :9/306 |      |
|----------------------------------------------------------------------------|------|
|                                                                            | ตกลง |

รูปที่ 4 แสดงหน้าจอยืนยันการเลือกห้อง

#### 2.5 คลิกออกจากระบบทุกครั้งหลังการใช้งาน เพื่อความสะดวกรวดเร็ว ในการใช้งานครั้งถัดไป

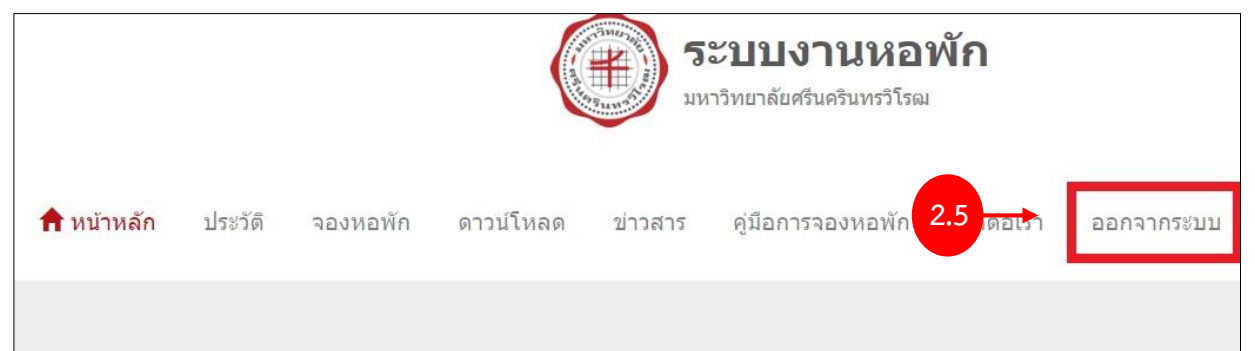